# WESTLAW GULF USER GUIDE

Westlaw Gulf™

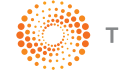

THOMSON REUTERS<sup>\*\*</sup>

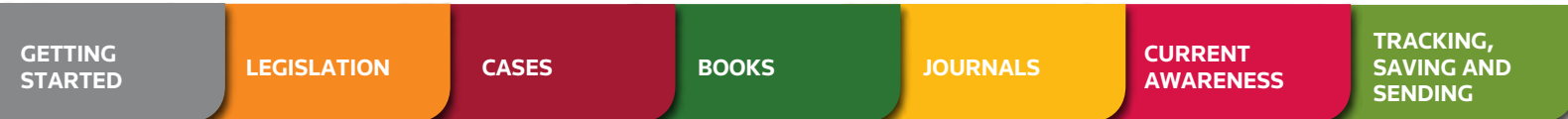

### LOGGING IN

Go to **www.westlawgulf.com** and click the **Log in** button

- Enter your Username and Password
- You can also enter a Client ID (optional), this can be any characters of your choice to identify and track the research you are doing for a particular client or project

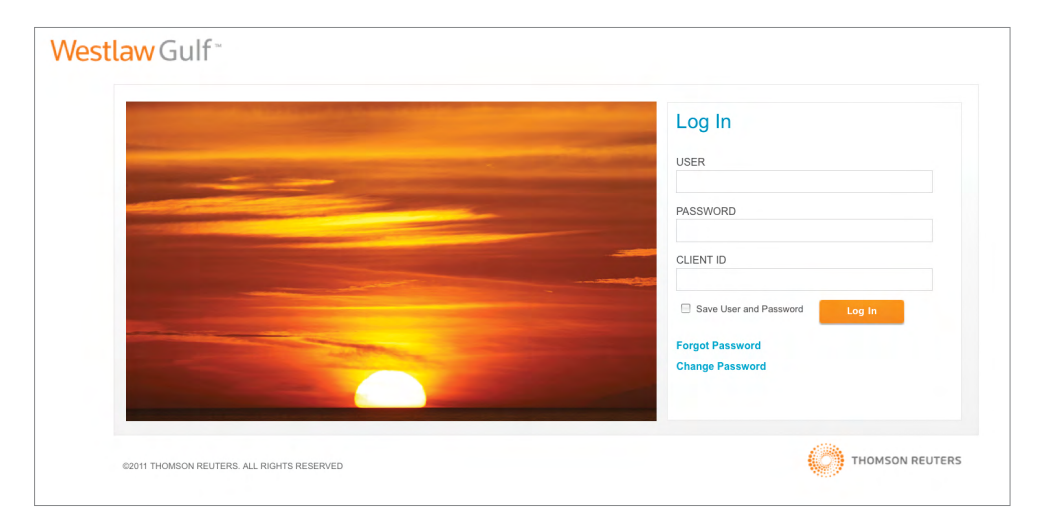

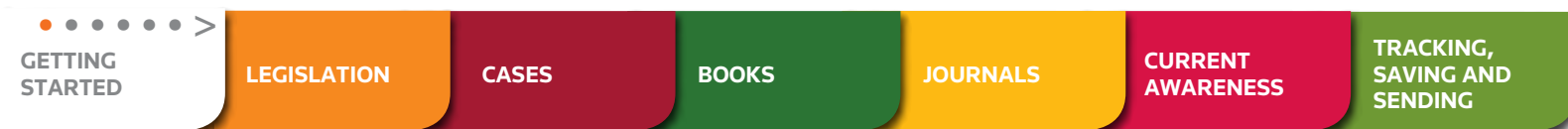

### THE HOMEPAGE

Search across legislation, cases, books, journal articles and current awareness.

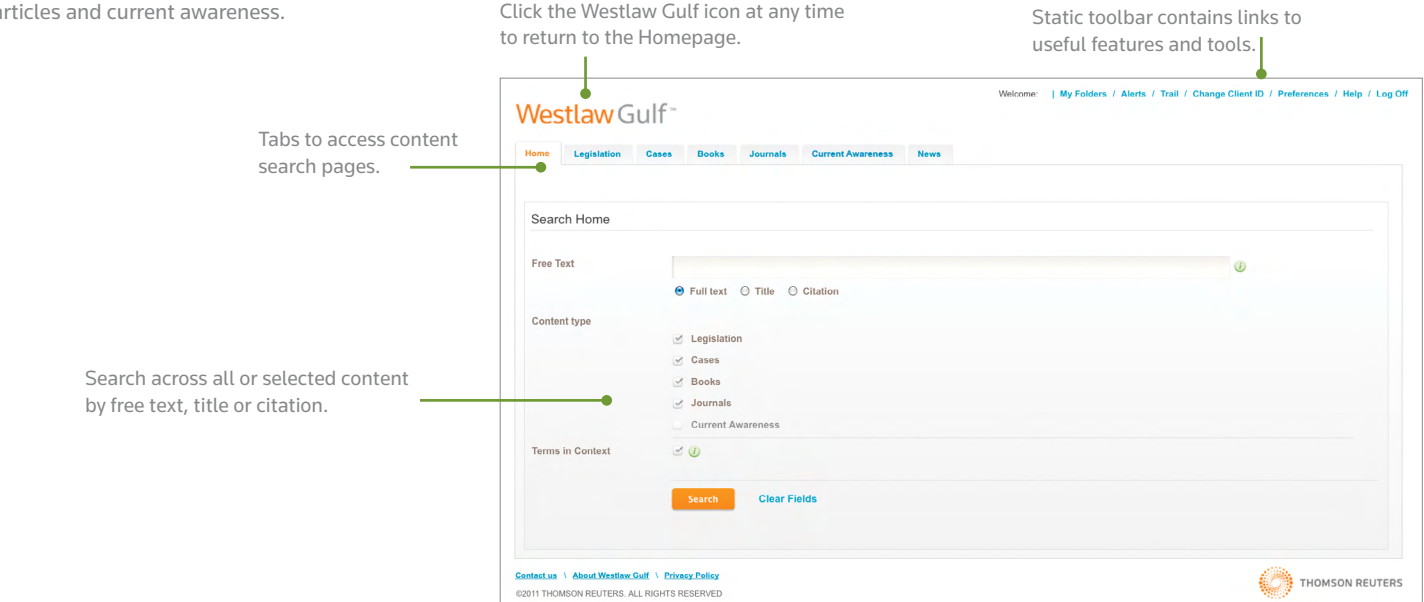

| $< \bullet \bullet \bullet \bullet \bullet >$ |             |       |       |          |                      | TRACKING   |
|-----------------------------------------------|-------------|-------|-------|----------|----------------------|------------|
| GETTING<br>STARTED                            | LEGISLATION | CASES | BOOKS | JOURNALS | CURRENT<br>AWARENESS | SAVING AND |
|                                               |             |       |       |          |                      | SENDING    |

### SEARCHING

Search across all or selected material types by using free text terms, the title, or citation of a document.

- Type your term(s) or phrase(s) into the search field with or without connectors
- Select whether you want to search every word in each document (free text) or just the title or citation
- Select the content you wish to search
- Choose whether to display **Terms in Context** with your results list
- Click Search

#### **TERMS IN CONTEXT**

**Terms in Context** enables you to see at a glance how your search terms are used in the context of each result document – assisting you in pinpointing relevant results without having to click to view each document.

#### CONNECTORS YOU CAN USE ON WESTLAW GULF

| SYMBOL                        | RETRIEVES                                                                                                    |
|-------------------------------|----------------------------------------------------------------------------------------------------|
| AND/& or no connector entered | Will retrieve documents where all of your terms appear                                                                  |
| OR                            | Will retrieve documents where any of your terms appear                                                                  |
| 1111                          | Will search for an exact phrase, e.g "disability discrimination"                                                        |
| /s                            | Will search for terms in the same sentence, e.g. patent /s infringement                                                 |
| /р                            | Will search for terms in the same paragraph                                                                             |
| /n                            | Will search for terms within n words of each other, e.g. company /n filing                                              |
| !                             | Will search for any ending of a word, e.g. invest! will search for invest, invests, invested, investing, and investment |
| % (BUT NOT)                   | Will search for one term but not another, e.g. tax % VAT                                                                |

#### **SEARCH METHODS**

Every search box supports terms and connectors functionality. This means that each term you enter is treated as a separate word. If you enter words using no connectors, Westlaw Gulf will automatically connect the words using an 'AND' connector and will retrieve all documents in which all of your terms appear.

| < • • • • • • ><br>GETTING | LEGISLATION | CASES | BOOKS | IOURNALS | CURRENT   | TRACKING,<br>SAVING AND |
|----------------------------|-------------|-------|-------|----------|-----------|-------------------------|
| STARTED                    | LEGISLATION | CASES | BOOKS | JOURNALS | AWARENESS | SENDING                 |

### INTERPRETING YOUR RESULTS

Icons above your results enable you to print, email or download your results and also set up alerts.

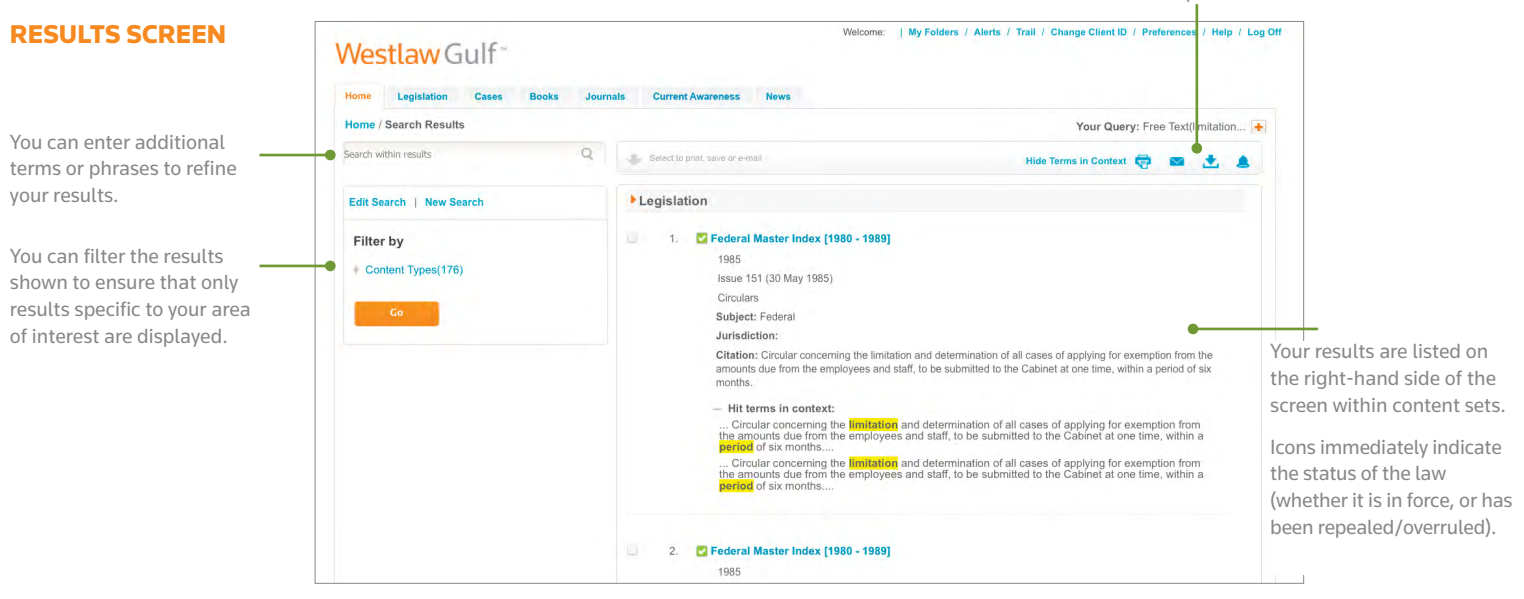

| $< \bullet \bullet \bullet \bullet \bullet >$ |             |       |       |          |                      | TDACKING   |
|-----------------------------------------------|-------------|-------|-------|----------|----------------------|------------|
| GETTING<br>STARTED                            | LEGISLATION | CASES | BOOKS | JOURNALS | CURRENT<br>AWARENESS | SAVING AND |
|                                               |             |       |       |          |                      | SENDING    |

#### **FILTERING RESULTS**

The left-hand side of the results screen enables you to **Filter** your results. Simply click the link to apply the filter, or use the check boxes to apply more than one filter.

When you are viewing a single content type, e.g. 'Legislation', the filtering categories become relevant to legislation.

Click the + sign next to a filter to expand the options

If you have used the check boxes to select more than one filter, click **Go** to apply your selected filters and narrow down your search.

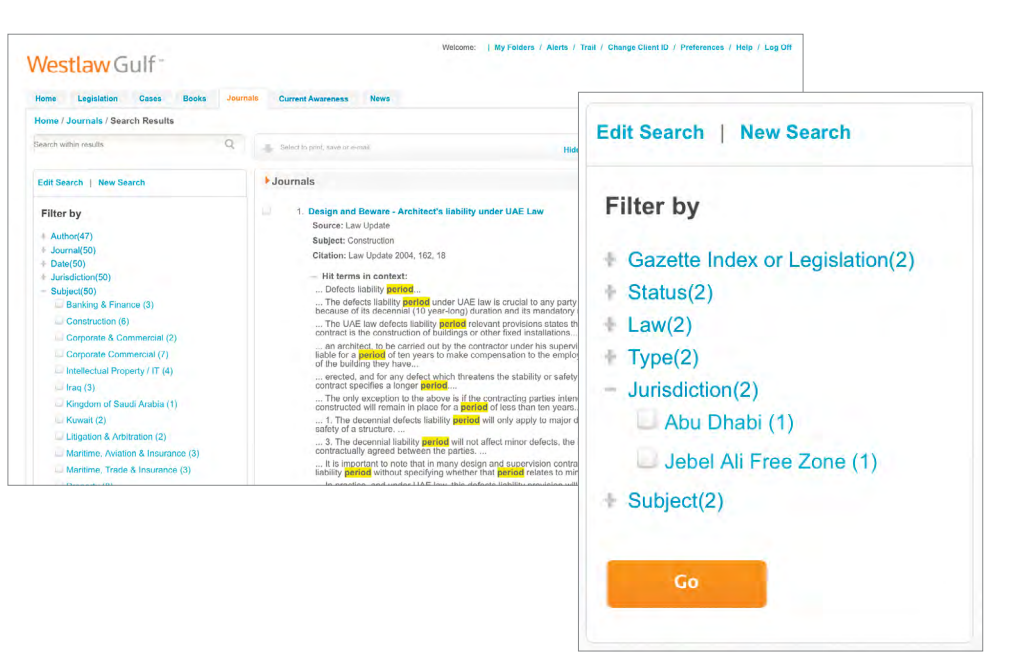

Example of filter by Legislation

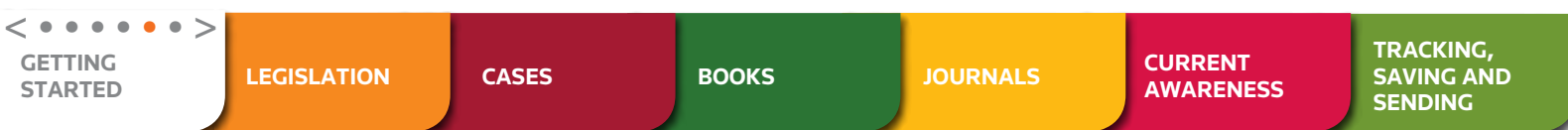

#### **DOCUMENT VIEW**

The icons in the top right-hand corner enable you to:

- View the document full screen
- Add the document you are viewing to an online folder
- Increase/decrease the size of the font
- Print the document you are viewing/selected documents
- Email the document you are viewing/selected documents
- Download document you are viewing/selected documents

When viewing an Article, Law or Case you can use the links on the left-hand side of the screen to access analytical information and download as a PDF.

The **Analysis** provides a list of, and links to all of the documents (Laws, Cases, Articles and secondary sources) which the document cites, and which have cited the document.

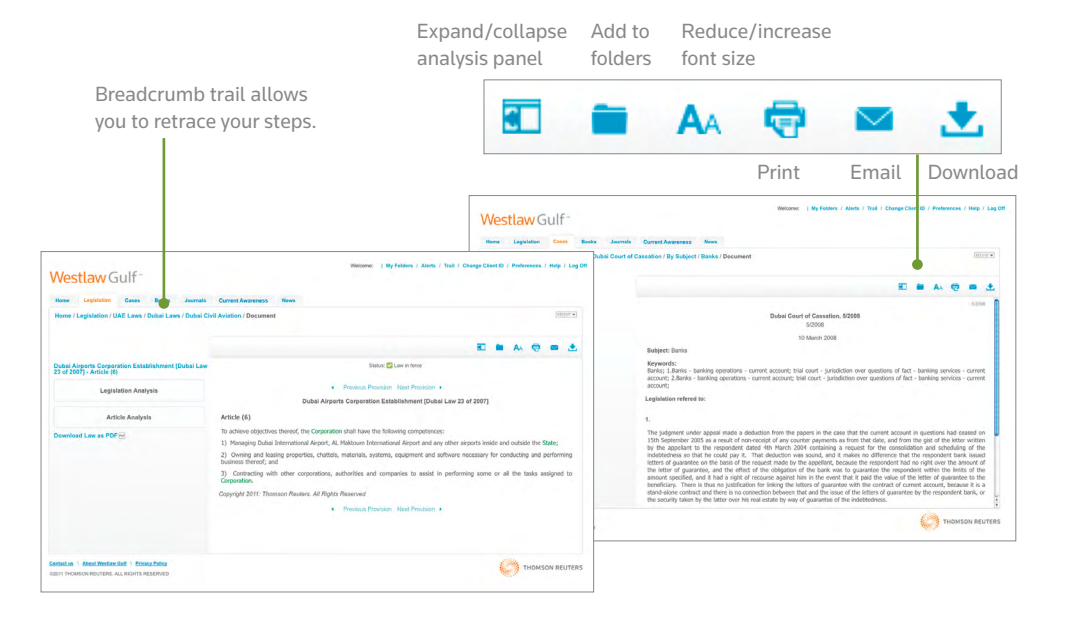

Simply click the + sign to expand each list.

All related content is hyper-linked for ease of access.

| < • • • • • • • • • • • • • • • • • • • | LEGISLATION | CASES | BOOKS | JOURNALS | CURRENT<br>AWARENESS | TRACKING,<br>SAVING AND<br>SENDING |
|-----------------------------------------|-------------|-------|-------|----------|----------------------|------------------------------------|
|-----------------------------------------|-------------|-------|-------|----------|----------------------|------------------------------------|

### FINDING LEGISLATION

#### **BASIC SEARCH**

Select the **Legislation** tab from the top of the screen.

Find legislation by entering in terms or phrases in the free text search boxes. Alternatively you can add in the law number.

You can choose to restrict your search to just the laws, or the Master Gazette Index.

#### **ADVANCED SEARCH**

You can further refine your search by opening the **Advanced Search** screen using the link in the top right-hand corner.

The **Advanced Search** enables you to restrict your search by jurisdiction, subject area and/or select a publication year.

You can combine any of these search options to refine your search further.

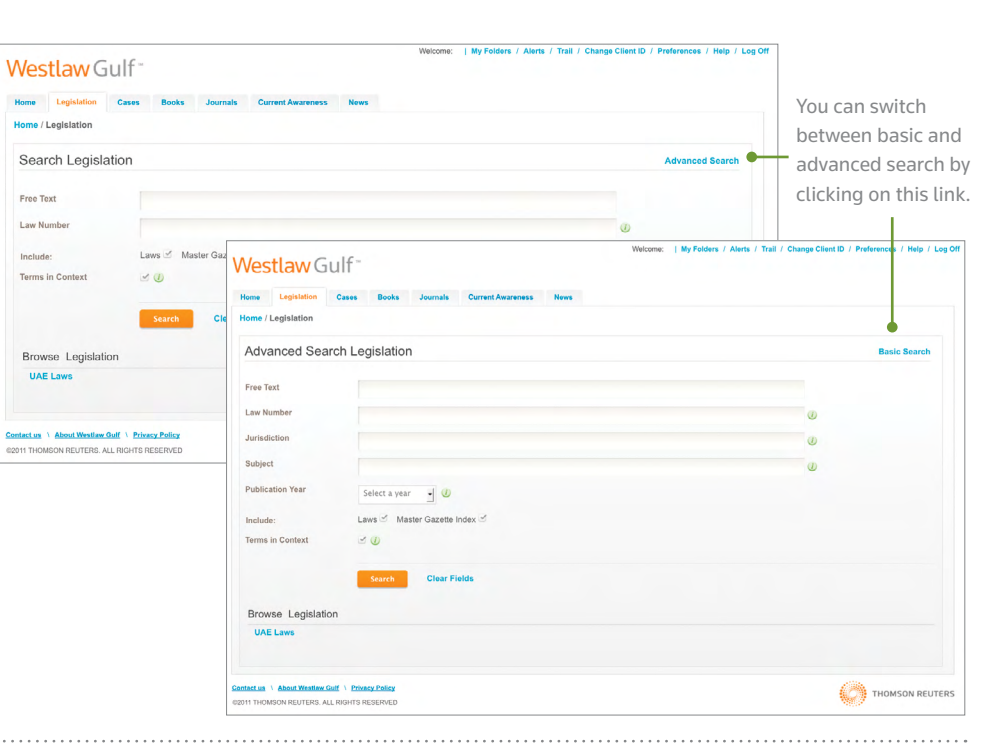

| GETTING<br>STARTED | • • • • • ><br>LEGISLATION | CASES | воокѕ | JOURNALS | CURRENT<br>AWARENESS | TRACKING,<br>SAVING AND<br>SENDING |
|--------------------|----------------------------|-------|-------|----------|----------------------|------------------------------------|
|--------------------|----------------------------|-------|-------|----------|----------------------|------------------------------------|

#### BROWSING

Instead of searching, you can choose to browse through legislation.

Click the content links below the free search area to start browsing.

You can then continue browsing by jurisdiction, then subject and date.

Browsing enables you to perform a more targeted search and also suggests search paths, perfect for when you want to know everything about an area but don't know where to start.

For example, if you browse Federal Laws and then Aviation, when you use the free text search boxes, this will search within the subject area 'Aviation' only.

| Westlaw Gi                                                                                                    | ۱ <b>۱</b> ۴ <sup></sup>                                                                                                    | Welcome:   My Folders / Alerts / Trail / Change Client ID / Preferences / Help / Log C |
|----------------------------------------------------------------------------------------------------|----------------------------------------------------------------------------------------------------|----------------------------------------------------------------------------------------|
| Home Legislation                                                                                                    | Cases Books Journals Current Awareness News                                                                                                    |                                                                                        |
| Home / Legislation / UAI                                                                                                    | E Laws / Federal Laws / Aviation                                                                                                    |                                                                                        |
| Search Aviation                                                                                                    |                                                                                                    | Advanced Search                                                                        |
| Free Text                                                                                                    |                                                                                                    |                                                                                        |
| Law Number                                                                                                    |                                                                                                    | Ø                                                                                      |
| Include:<br>Terms in Context                                                                                                    | Laws 🗹 Master Gazette Index 🗹<br>☑ ②                                                                                                    |                                                                                        |
| Browse Aviation                                                                                                    | Search Clear Fields                                                                                                    | Browse UAE Laws<br>Master Gazette Index of UAE Laws                                    |
| General Civil Aviatio<br>General Civil Aviatio<br>General Civil Aviatio<br>Appointing the Direc<br>General Civil Aviatio<br>Civil Aviation Act [Fe | n Authority Amendment [Fed. Law 20 of 2001]<br>n Authority [Fed. Law 4 of 1996] AS AMENDED<br>n Authority Capital Increase [Fed. Dec 12 of 2001]<br>tor-General of the Civit Aviation Authority [Min Res 102 of 1997]<br>n Authority Fees [Cab. Dec. 25 of 2008]<br>d. Law 20 of 1991] | Abu Dhabi Laws<br>Dubai Laws<br>Sharjah Laws<br>Ajman Laws<br>Umm Al Quwain Laws       |
| ntact us \ About Westlaw Gu                                                                                                    | If \ Privacy Policy<br>RIGHTS RESERVED                                                                                                    | Ras Al Khamiah Laws<br>Fujairah Laws<br>Free Zone Laws                                 |

|                    | $< \bullet \bullet \bullet \bullet >$ |       |       |          |                      | TRACKING              |
|--------------------|---------------------------------------|-------|-------|----------|----------------------|-----------------------|
| GETTING<br>STARTED | LEGISLATION                           | CASES | BOOKS | JOURNALS | CURRENT<br>AWARENESS | SAVING AND<br>SENDING |

#### **VIEWING LEGISLATION**

When viewing a Law, you can use the links to view individual Articles, or use the check boxes to select Articles that you want to email, download or save to folders hosted on Westlaw Gulf.

When viewing an Article, you can use the links on the left-hand side of the screen to access analytical information about the Law or Article and download the Law as a PDF.

References to other Articles/Laws will be shown as <u>links in blue</u>

<u>Links in green</u> indicate that this term has been defined by the Law, click to read the definition.

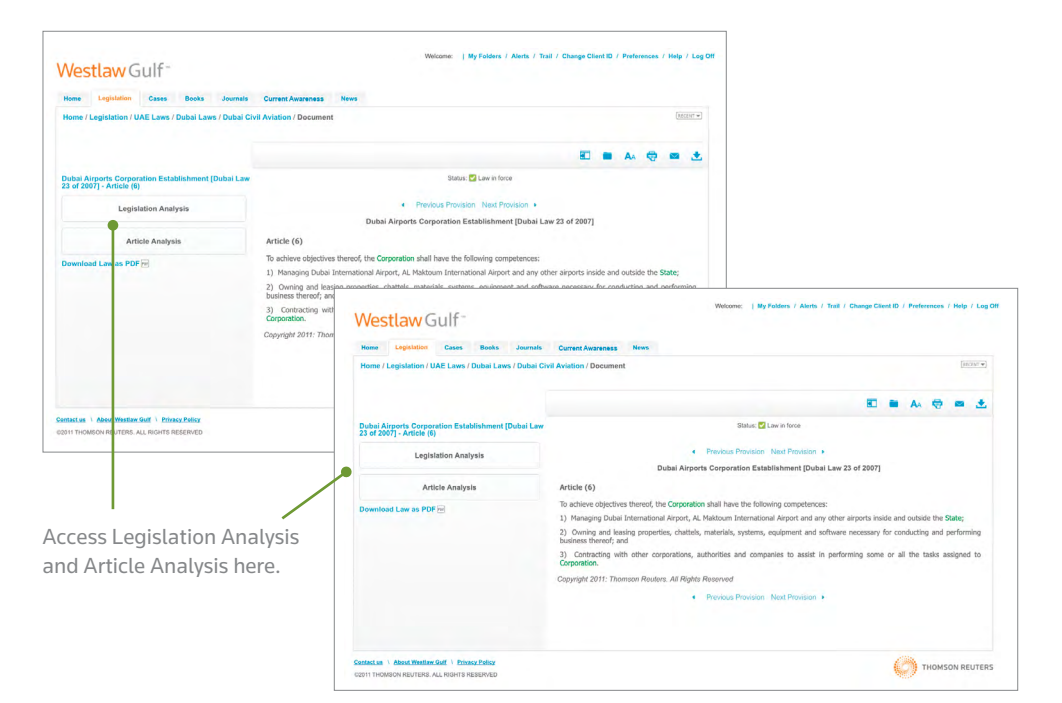

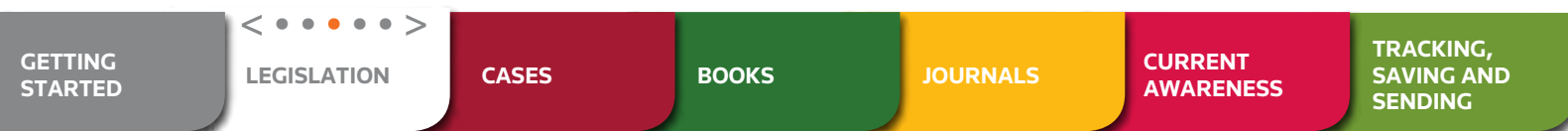

#### **STATUS ICONS**

At the top of the Legislation document you will see a **status icon** which tells you whether the Article you are viewing is a "Law in force", an "Amending law" an "Original law" or a "Repealed law."

- When a law is first published it has the status of "Law in force"
- If an amending law is published, changing the original law then;
  - The amending law has the status
     "Amending law" this remains constant
  - The original or unamended law has its status changed from "Current law" to "Original law"
  - A consolidated law is created with the amendments to the original law implemented and a status of "Law in force"
- When a law is repealed its status is changed to "Repealed"

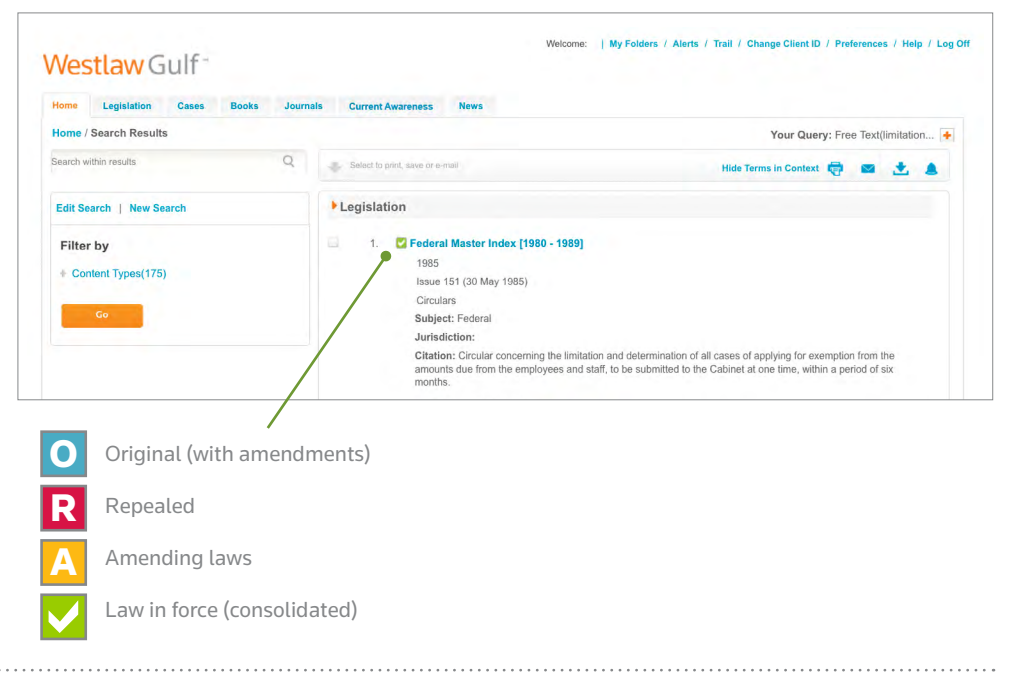

|                    | < • • • • > |       |       |          |                      | TRACKING              |
|--------------------|-------------|-------|-------|----------|----------------------|-----------------------|
| GETTING<br>STARTED | LEGISLATION | CASES | BOOKS | JOURNALS | CURRENT<br>AWARENESS | SAVING AND<br>SENDING |

#### **LEGISLATION ANALYSIS**

The **Legislation Analysis** provides a list of, and links to all of the documents (laws, cases and secondary sources) which have cited or referenced the Law you are viewing.

#### **ARTICLE ANALYSIS**

The **Article Analysis** provides links to related documents which have amended, have cited or been cited by the Article you are viewing.

Simply click the + sign to expand each list.

All related content is hyper-linked for ease of access.

#### Legislation Analysis

```
- Cited By
```

Legislation

Court of Cassation Assets AS AMENDED - Article (1) Dubai Law 4 of 1988 - Article (1) Courts - Legislation

Court of Cassation Assets AS AMENDED - Article (28) Dubai Law 4 of 1988 - Article (28) Courts - Legislation

Court of Cassation Assets Amendment - Article (3) Dubai Law 4 of 1992 - Article (3) Courts - Legislation

Court of Cassation Assets Amendment - Article (2) Dubai Law 4 of 1992 - Article (2) Courts - Legislation

Court of Cassation Assets Amendment - Article (2) Dubai Law 4 of 1992 - Article (2) Courts - Legislation

Court of Cassation Assets Amendment - Law No. (4) For the Year 1992 On Amending the Law No. (4) For the Year 1988 Dubai Law 4 of 1992 - Law No. (4) For the Year 1992 On Amending the Law No. (4) For the Year 1988 Courts - Legislation

#### Article Analysis

#### Citing

Activities in Jebel Ali Free Zone - Article 10 Dubai Law 2 of 1986 - Article 10 Jebel Ali Free Zone - Legislation

Activities in Jebel Ali Free Zone - Article 8 Dubai Law 2 of 1986 - Article 8 Jebel Ali Free Zone - Legislation

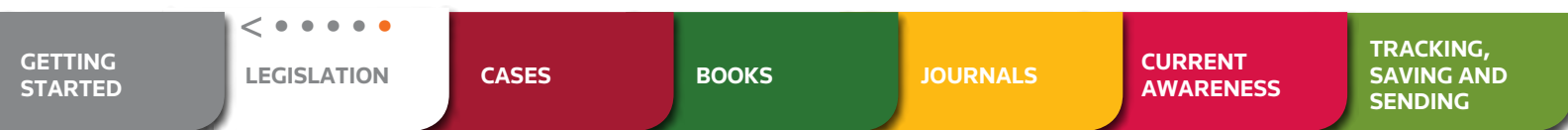

### **FINDING CASES**

#### SEARCHING

Select the **Cases** tab from the top of the screen.

Find cases by entering in terms or phrases in the free text search box. Alternatively you can add in the case number.

You can also choose to restrict your search to a specific subject area.

Further refine your search by opening the Advanced Search screen using the link in the top right-hand corner.

The Advanced Search enables you to restrict your search by court, legislation cited and by the date of the judgment.

You can combine any of these search options to refine your search further.

|                                                 |                                                             | Welcome:   My Folders / Alerts / Trail / Change Client ID / Preferences / Help / Log Off | You can switch                                    |
|-------------------------------------------------|-------------------------------------------------------------|------------------------------------------------------------------------------------------|---------------------------------------------------|
| Westlaw Gulf <sup>∞</sup>                       |                                                             |                                                                                          | between basic and                                 |
| Home Legislation Cases Books                    | Journals Current Aw                                         | vareness News                                                                            | advanced search by                                |
| Home / Cases                                    |                                                             |                                                                                          | clicking on this link                             |
| Search Cases                                    |                                                             | Advanced Search                                                                          | -                                                 |
| Free Text                                       | Westlaw Gu                                                  | Welcome:   My Folders / Alerts / Tail                                                    | / Change Client ID / Preferences / Help / Log Off |
| Subject                                         | Home Legislation                                            | Cases Books Journals Current Awareness News                                              |                                                   |
| Case Number                                     | Home / Cases                                                |                                                                                          | •                                                 |
| Terms in Context 🥑 🕖                            | Advanced Sear                                               | ch Cases                                                                                 | Basic Search                                      |
|                                                 | Free Text                                                   |                                                                                          |                                                   |
| Search                                          | Subject                                                     |                                                                                          | U                                                 |
| Browse Cases                                    | Case Number                                                 |                                                                                          | U                                                 |
| UAE Cases                                       | Court                                                       |                                                                                          | Ø                                                 |
|                                                 | Legislation Cited                                           |                                                                                          | Ø                                                 |
| ontact us \ About Westlaw Gulf \ Privacy Policy | Date of Judgment                                            | Any Date                                                                                 |                                                   |
| 2011 THOMSON REUTERS. ALL RIGHTS RESERVED       | Terms in Context                                            | ۲ ()<br>()                                                                               |                                                   |
|                                                 |                                                             | Search Clear Fields                                                                      |                                                   |
|                                                 | Browse Cases                                                |                                                                                          |                                                   |
|                                                 | UAE Cases                                                   |                                                                                          |                                                   |
|                                                 | Contact us 1 About Westlaw Gu<br>02011 THOMSON REUTERS. ALL | II · Donaz Delica<br>Northa Rezidenzo                                                    | THOMSON REUTERS                                   |

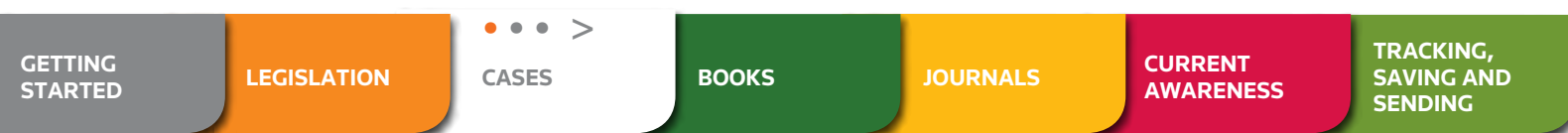

#### BROWSING

Instead of searching, you can choose to browse through cases.

Click the content links below the free text search area to start browsing.

You can then continue browsing by court, then subject or date.

Browsing also enables you to carry out a more targeted search by limiting the amount of content you look through.

For example if you browse the Dubai Court of Cassation and then into the subject area 'Banks' when you use the free text search boxes, you will only be searching cases from that court pertaining to banks.

You can always return to a previous screen by clicking a link on the breadcrumb trail.

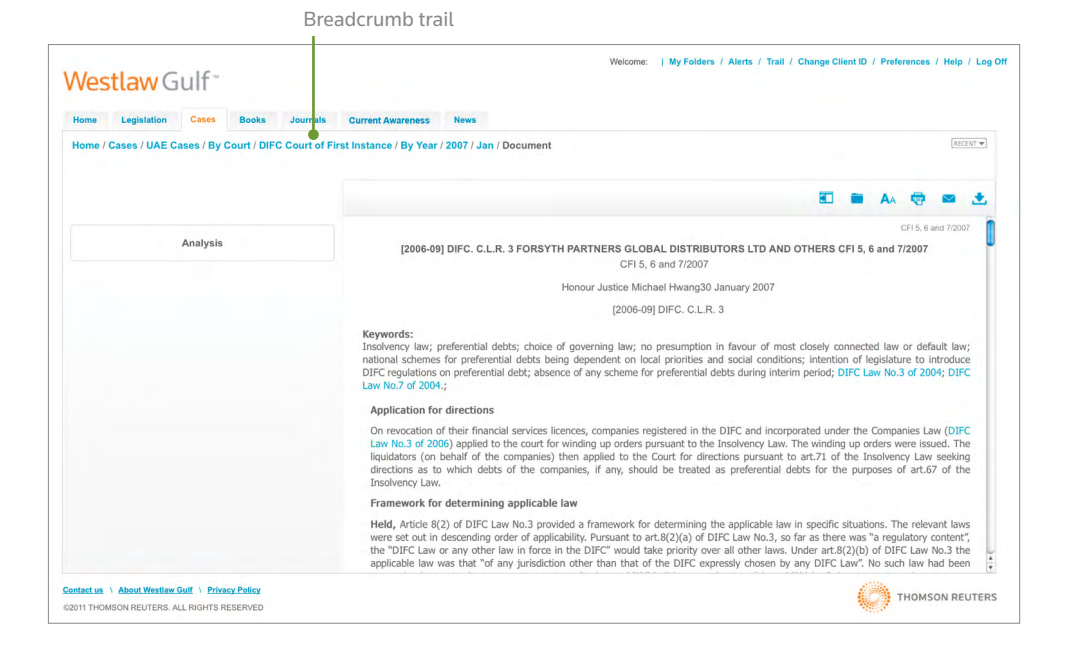

| GETTING<br>STARTED LEGISLATION CASES BOOKS JOURNALS CURRENT<br>AWARENESS SAVIN<br>SEND |
|----------------------------------------------------------------------------------------|
|----------------------------------------------------------------------------------------|

#### **VIEWING CASES**

When viewing a case, you can use the link on the left-hand side of the screen to access analytical information about this case.

References to Articles/Laws will be shown as links in blue.

The **Case Analysis** provides a list of, and links to, all of the documents (laws, cases and secondary sources) which this case cites, and which have cited this case.

Simply click the + sign to expand each list.

All related content is hyper-linked for ease of access.

| lome / Cases / Search                           | Results / Document                                                                                                    | (Income M)                                                                                                    |
|-------------------------------------------------|----------------------------------------------------------------------------------------------------|----------------------------------------------------------------------------------------------------|
| Result 4 of 5                                   | •• • [ • •                                                                                                    | Tem +   * 🕄 🖬 🗛 🤤 🛎                                                                                                    |
| Citing<br>Companies Unamended                   | Analysis                                                                                                    | 01 1000 0<br>[2009] DIFC, C.L.R. I DUTCH EQUITY PARTNERS LTD v DAMAN REAL ESTATE CAPITAL PARTNERS CFI 1/2006<br>CFI 1/2006                                                                                                    |
| DIFC Law 3 of 2006<br>UNKNOWN - Legislation     | 50                                                                                                    | Honour Justice Michael Hwang24 July 2007                                                                                                    |
| Application of Civil & Ci<br>DIEC Law 3 of 2004 | Commercial Laws                                                                                                    | [2006] DIFC, C.L.R. 1                                                                                                    |
|                                                 |                                                                                                    | Application like Lab on the Application of Critical Constraints (Law in the DHC (Link No.14 2001; arXiV): application of Link Link and the DHC (Link No.14 2001; arXiV): application of Link Link and the DHC (Link No.14 2001; arXiV): application of Link Link and the DHC (Link No.14 2001; arXiV): application of Link Link and the DHC (Link No.14 2001; arXiV): application of Link Link and the DHC (Link No.14 2001; arXiV): application of Link Link and Link and Link Link and Link and Link an |
| THOMSON REUTERS.                                | Ana                                                                                                    | lysis                                                                                                    |
|                                                 | <ul> <li>Citing</li> <li>Civil Procedure AS AMEND</li> <li>Fed. Law 11 of 1992 - Articl</li> <li>Civil Transactions and Proc</li> <li>Commercial Transactions L</li> <li>Fed. Law 18 of 1993 - ARTI</li> <li>Company / Commercial Law</li> </ul> | ED - Article 177<br>e 177<br>edures - Legislation<br>aw - ARTICLE (2)<br>CLE (2)<br>CLE - Legislation                                                                                                    |

|                    |             | < • • • |       |          |                      | TRACKING              |
|--------------------|-------------|---------|-------|----------|----------------------|-----------------------|
| GETTING<br>STARTED | LEGISLATION | CASES   | BOOKS | JOURNALS | CURRENT<br>AWARENESS | SAVING AND<br>SENDING |

#### BOOKS

### **FINDING BOOKS**

#### SEARCHING

Select the **Books** tab from the top of the screen.

Find the relevant sections in our books by entering terms or phrases in the free text search box.

You can further refine your search by opening the **Advanced Search** screen using the link in the top right-hand corner.

The **Advanced Search** enables you to specify the exact paragraph of a book you wish to look at.

| <b>Vestlaw</b> Gulf <sup>-</sup>                                                                                             | Welcome:   My Folders / Alerts / Trail / Change Cilled ID / Preferences / Help / Log Off                                                                                                    |                                                           |
|----------------------------------------------------------------------------------------------------|----------------------------------------------------------------------------------------------------|-----------------------------------------------------------|
| Home Legislation Cases Books Journals Current /                                                                              | wareness News                                                                                                    |                                                           |
| Home / Books                                                                                                    |                                                                                                    |                                                           |
| Search Books                                                                                                    | Advanced Search                                                                                                    |                                                           |
| Free Text                                                                                                    |                                                                                                    |                                                           |
| Terms in Context 🥑 🕖                                                                                                    |                                                                                                    |                                                           |
| Search Clear Fields                                                                                                    | Wecome   MyFolders / Aure                                                                                                    | s / Trail / Change Client ID / Preferences / Help / Log O |
| Business Laws of Kuwait and Qatar<br>Business Laws of Lebanon                                                                | Point Lightmann Cases occes Journals Current Augusters news<br>Home / Books                                                                                                    |                                                           |
| Business Laws of Galda Arabia<br>Business Laws of United Arab Emirates<br>Commentary on the Civil Code (Ministry of Justice) | Advanced Search Books                                                                                                    | Basic Search                                              |
| fact us 1 About Westlaw Gulf 1 Privacy Policy                                                                                | Free Text Paragraph Number                                                                                                    | Ø                                                         |
| /1 THOMSON REUTERS. ALL RIGHTS RESERVED                                                                                      | Terms in Context 🧭 🥑                                                                                                    |                                                           |
|                                                                                                    | Search Clear Fields                                                                                                    |                                                           |
|                                                                                                    | Browse Books                                                                                                    |                                                           |
|                                                                                                    | Business Laws of Krowiak and Qatar<br>Business Laws of Labbanon<br>Business Laws of Jubine Arab Emiratas<br>Business Laws of United Arab Emiratas<br>Commentary on the Chill Cede (Ministry of Justice) |                                                           |
|                                                                                                    | CentesCas & Moos/Heaters/off > PricesZ-Palicy<br>earth Frompow Rectifies ALL Instants RESERVED                                                                                                    | C THOMSON REUTERS                                         |

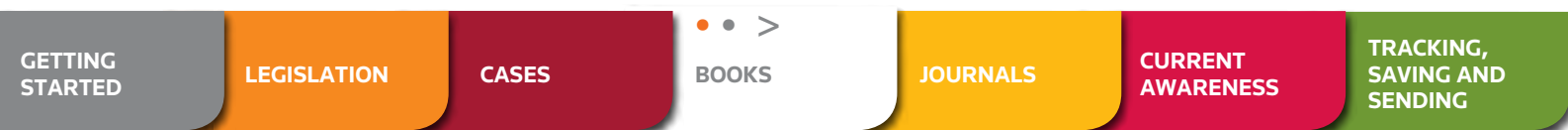

#### BROWSING

Instead of searching, you can choose to browse through our books.

Simply select the book you wish to view from the list below the free text search area to start browsing.

You can then continue browsing via the contents page or the index.

From the contents page you can link directly to specific sections or chapters. Check boxes enable you to select multiple sections to print, email, download or save to folders hosted on Westlaw Gulf.

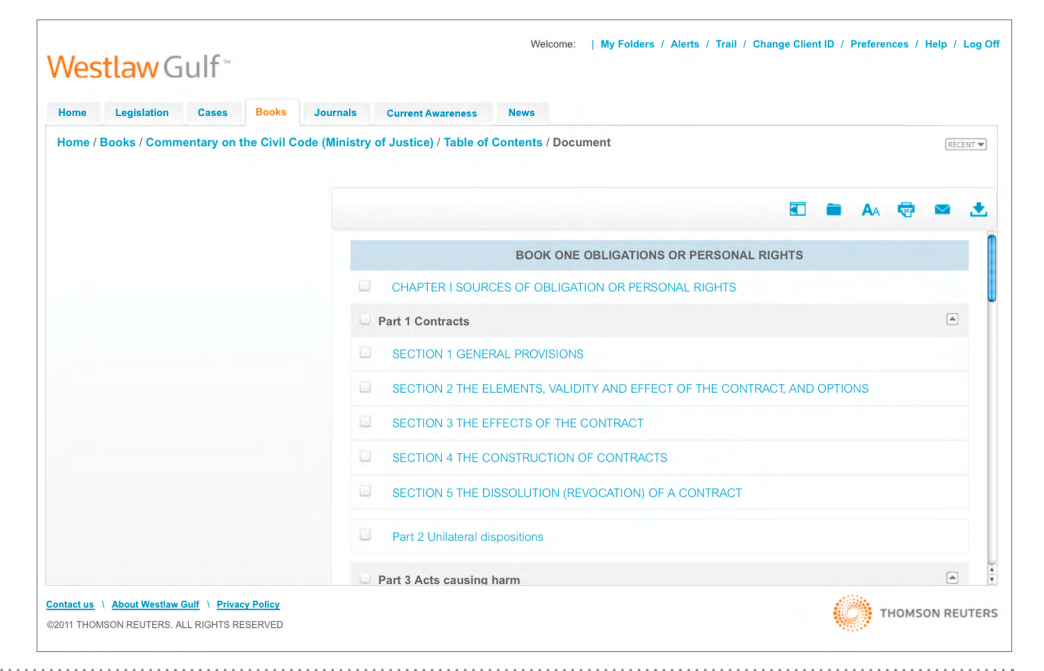

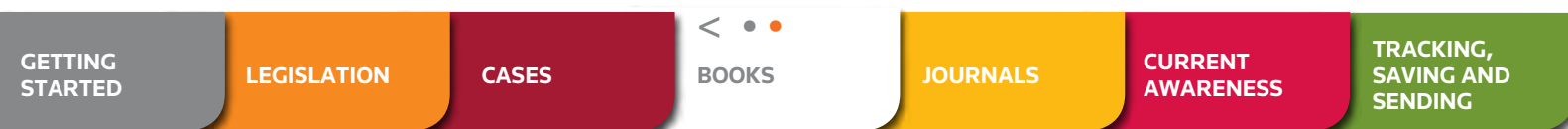

### **FINDING JOURNALS**

#### SEARCHING

Select the **Journals** tab from the top of the screen.

Find relevant articles by entering terms or phrases in the free text search box. Alternatively you can search by the title of the Article and/or the author.

You can further refine your search by opening the **Advanced Search** screen using the link in the top right-hand corner.

The **Advanced Search** enables you to narrow your results, allowing you to search by journal title, case or legislation cited, citation and/or publication date.

You can combine any of these search options to refine your search further.

| Vestlaw Gu       | lf -        |            |                        | Welcome:   My Folders / Alerts / Trail / C | Change Client ID / Preferences / Help / Log ( |
|------------------|-------------|------------|------------------------|--------------------------------------------|-----------------------------------------------|
| lome Legislation | Cases Books | Journals   | Current Awareness News |                                            |                                               |
| ome / Journals   |             |            |                        |                                            |                                               |
| Advanced Searc   | h Journals  |            |                        |                                            | Basic Search                                  |
| Free Text        |             |            |                        |                                            |                                               |
| Article Title    |             |            |                        |                                            | D                                             |
| Author           |             |            |                        |                                            | D                                             |
| lournal Title    |             |            |                        |                                            | D                                             |
| Journal Citation |             |            |                        |                                            | D                                             |
| Cases Cited      |             |            |                        |                                            | D                                             |
| egislation Cited |             |            |                        |                                            | D                                             |
| Publication date | Any Date    | • 1        |                        |                                            |                                               |
| ferms in Context | I ()        |            |                        |                                            |                                               |
|                  | Search      | Clear Fiel | ds                     |                                            |                                               |
| Browse Journals  |             |            |                        |                                            |                                               |
| Law Update       |             |            |                        |                                            |                                               |

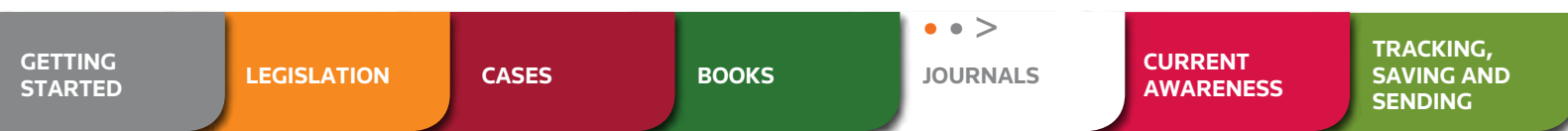

#### BROWSING

Instead of searching, you can choose to browse through our **Journals.** 

Simply select the journal you wish to view from the list below the free text search area to start browsing.

You can then continue browsing by year and then by section or issue.

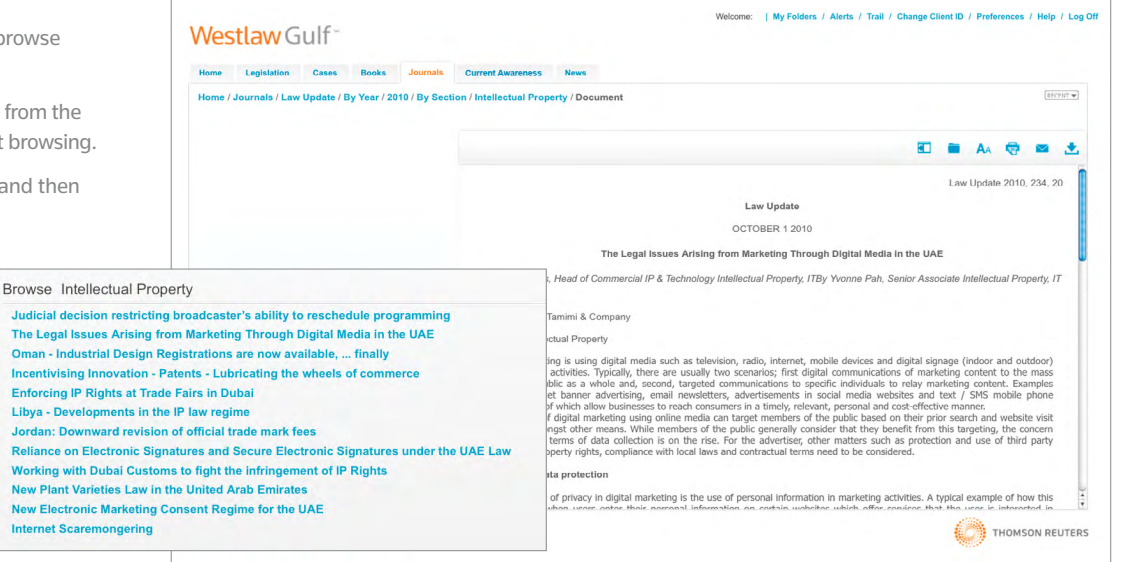

| GETTING<br>STARTED | LEGISLATION | CASES | воокѕ | < • •<br>JOURNALS | CURRENT<br>AWARENESS | TRACKING,<br>SAVING AND<br>SENDING |
|--------------------|-------------|-------|-------|-------------------|----------------------|------------------------------------|
|--------------------|-------------|-------|-------|-------------------|----------------------|------------------------------------|

## CURRENT AWARENESS ARTICLES

#### SEARCHING

Our **Current Awareness** section allows you to search for legal developments and legal news from across the region. You can search for the very latest developments by limiting your search to the last 90 days, or you can search all legal developments in our archive.

Search for news and updates in your area of interest by entering in terms or phrases in the free text search box.

You can also choose to restrict your search to a specific subject area, or further refine your search by carrying out an advanced search.

#### BROWSING

Instead of searching, you can choose to browse through the latest developments in **Current Awareness.** 

You can browse the most recently added articles, by document type and subject area.

| estiaw Gui               |                 |                        |                 |
|--------------------------|-----------------|------------------------|-----------------|
| me Legislation Cases     | Books Journals  | Current Awareness News |                 |
| me / Current Awareness   |                 |                        |                 |
| Search Current Awa       | areness         |                        | Advanced Search |
| 90 days 🔘 Archive        |                 |                        |                 |
| ree Text                 |                 |                        |                 |
| ubject                   |                 |                        | (J)             |
|                          |                 |                        |                 |
| erms in Context          | 3               |                        |                 |
|                          |                 |                        |                 |
|                          | Search Clear Fi | elds                   |                 |
| Province Current Auroran |                 |                        |                 |
| Most Recently Added      | 635             |                        |                 |
| By Document Type         |                 |                        |                 |
| By Subject               |                 |                        |                 |
|                          |                 |                        |                 |

| GETTING<br>STARTED | LEGISLATION | CASES | BOOKS | JOURNALS | CURRENT<br>AWARENESS | TRACKING,<br>SAVING AND<br>SENDING |
|--------------------|-------------|-------|-------|----------|----------------------|------------------------------------|
|--------------------|-------------|-------|-------|----------|----------------------|------------------------------------|

### MANAGING YOUR RESEARCH

#### **MY FOLDERS**

Westlaw Gulf lets you create folders online where you can save your documents as you research.

Click the **My Folders** link at the top of the screen.

Here you can create folders, manage your documents and download results from selected folders.

To create a new folder click the 'New' link from the left-hand side.

You can further organise your research by creating subfolders.

Simply click on the folder you want to rename or create a subfolder in, and click 'New' or 'Rename'.

When viewing the contents of a folder, tick boxes allow you to select which documents to deliver, delete or move to another folder.

|                                                                                                    | Select the lin                                                                                                    | nk at the top of the screen.                                  |
|----------------------------------------------------------------------------------------------------|----------------------------------------------------------------------------------------------------|---------------------------------------------------------------|
|                                                                                                    |                                                                                                    |                                                               |
| <b>Vestlaw</b> Gulf <sup>**</sup>                                                                                                    | Welcome:   My Folders / Ale                                                                                                    | rts / Trail / Change Client ID / Preferences / Help / Log Off |
| Home Legislation Cases Bo                                                                                                    | ks Journals Current Awareness News                                                                                                    |                                                               |
| Home / Favorites                                                                                                    |                                                                                                    |                                                               |
| My Folders                                                                                                    | 🪘 My Folders                                                                                                    |                                                               |
| New 🕞 Romann                                                                                                    | Celect: All, None Manage - Delivery                                                                                                    |                                                               |
| My Folders                                                                                                    | Title Type Content Type                                                                                                    | Date added                                                    |
| - my rondero                                                                                                    |                                                                                                    |                                                               |
| 📮 Abu Dhabi research                                                                                                    | Brown v White Ltd Folder                                                                                                    | 07/07/2011                                                    |
| Abu Dhabi research Arbitration                                                                                                    | Brown v White Ltd Folder     Glient 253     Folder                                                                                           | 07/07/2011<br>07/07/2011                                      |
| <ul> <li>Abu Dhabi research</li> <li>Arbitration</li> <li>Brown v White Ltd</li> <li>Only of the second second s</li></ul> | Image: Brown v White Ltd     Folder       Image: Client 253     Folder       Image: Client 253     Folder       Image: Client 253     Folder | 07/07/2011<br>07/07/2011<br>07/07/2011                        |

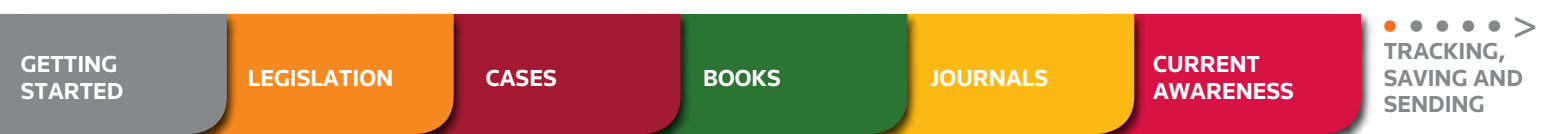

#### **SAVING TO FOLDERS**

To save a document to a folder, simply click the **Add to Folder** icon when viewing the document.

You can then choose which folder to put the document in, or create a new one.

By default Westlaw Gulf will highlight your most recently accessed folder.

Choose where you want to save your document and click **Add to Folder.** 

All folders can be renamed, deleted or downloaded as needed.

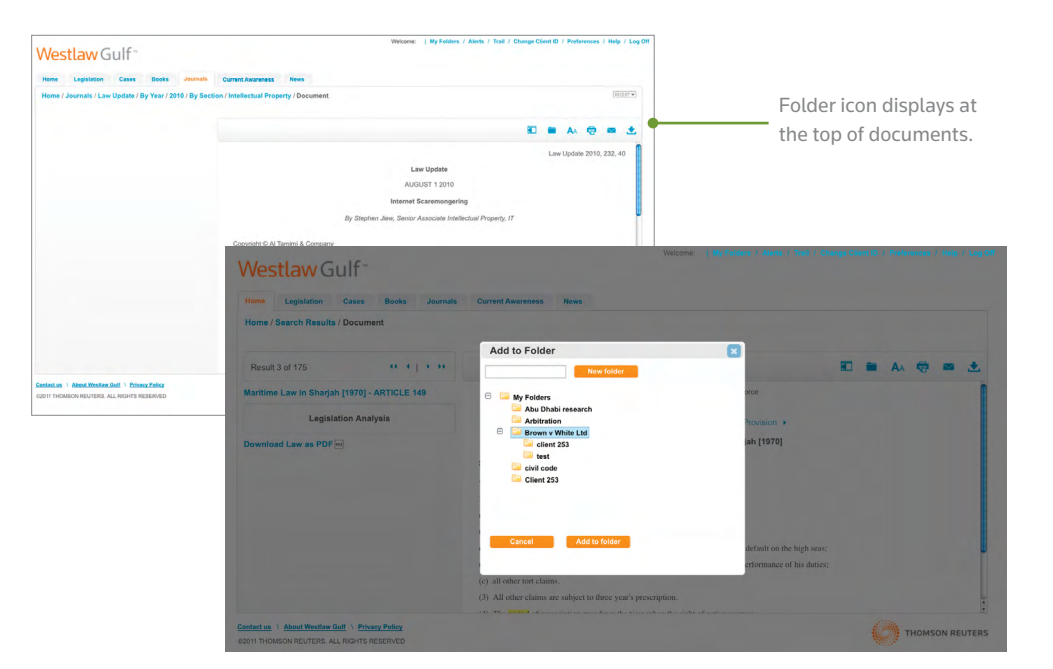

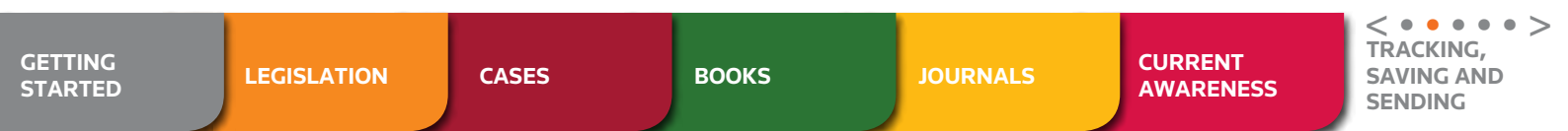

### PRINTING/EMAILING/DOWNLOADING

You have the option to **print, email or download** any document or group of documents you view on Westlaw Gulf.

You can also **print, email or download** selected documents from any results list, selected Articles from any Law and selected sections from a book.

Simply click on the relevant icon.

Enter in your email address, subject and message (if emailing the results).

If emailing from a results list, you can choose whether to send the list of results or the full document for each selected result. You can also choose the format it is sent in (Word document or PDF).

| e / Legislation / Search Results / Delivery                                                                                                    |                         |            |  |
|----------------------------------------------------------------------------------------------------|-------------------------|------------|--|
| ecipients<br>Use "," to separate different recipients                                                                                                    | reutersTest@thomson.com |            |  |
| ubject                                                                                                    | Your document           |            |  |
| lessage                                                                                                    |                         |            |  |
|                                                                                                    |                         |            |  |
| Many descents will be attached to the a well                                                                                                    |                         |            |  |
| Your document will be attached to the e-mail                                                                                                    |                         |            |  |
| Vour document will be attached to the e-mail<br>Results O Fuil document<br>Results range                                                                                                    |                         | w 1167     |  |
| Now document will be attached to the e-mail<br>P Results O Full document<br>Results rage<br>-51<br>-51                                                                                                  |                         | ex. 13.5-7 |  |
| Vour document will be attached to the e-mail  Pesuits O Fuil document tesuits range  Stat  State terms in context ttachment File format                                                                 |                         | ar. 1357   |  |
| Vour document will be attached to be e-mail  Pesuits O Full document  Results nog  Soft Show terms in context  ttachment File format  PDF  PDF                                                          |                         | a. 1357    |  |
| Vour document will be attacted to be e-mail  Presults O Full document Results rage Show terms in context ttachment File format O TTT (Word) POF                                                         |                         | e. 1357    |  |
| Voor document will be stackhed to the e-mail  P Results O Puil document Results range  Show terms in context  Stachment File format  PDF  O TFF (Word)  D toput optione  D toput status  C bodye status |                         | ar. 1357   |  |

| GETTING<br>STARTED | LEGISLATION | CASES | BOOKS | JOURNALS | CURRENT<br>AWARENESS | < • • • • • • ><br>TRACKING,<br>SAVING AND<br>SENDING |
|--------------------|-------------|-------|-------|----------|----------------------|-------------------------------------------------------|
|--------------------|-------------|-------|-------|----------|----------------------|-------------------------------------------------------|

#### TRACKING, SAVING AND SENDING

#### **SETTING UP ALERTS**

You can choose to set up **Alerts** so that you are notified as soon as any updates or changes happen in your areas of interest.

You can create an **Alert** from a selection of terms, search categories and practice areas. Just select the subject area and frequency of your alert e.g. IP Law alerts, frequency – daily. You can also choose to receive a notification or the full document and you can also choose what format the document comes in.

Alternatively you can create an **Alert** from your search results list using the tick boxes. This will notify you immediately of any changes to documents that you're interested in.

#### **MANAGING YOUR ALERTS**

All of your **Alerts** can be accessed by selecting the **Alerts** link at the top of the screen.

From this area, you can **Manage** your alerts and change any delivery settings, **Run** the search to get immediate results, **Suspend** the alert, or **Delete** it.

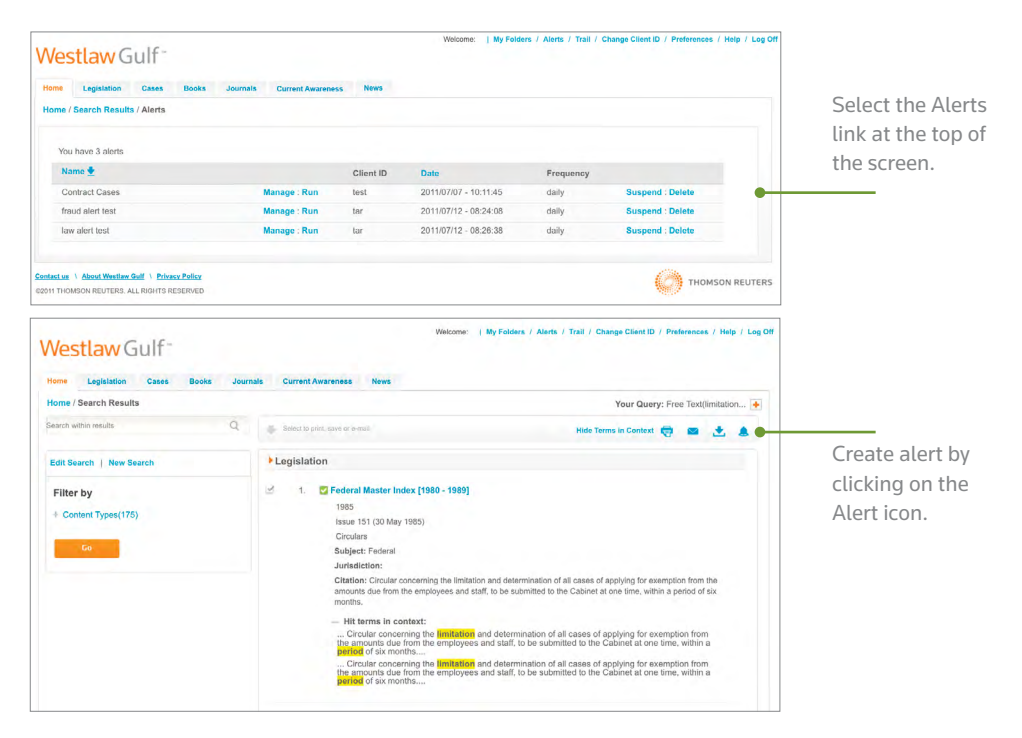

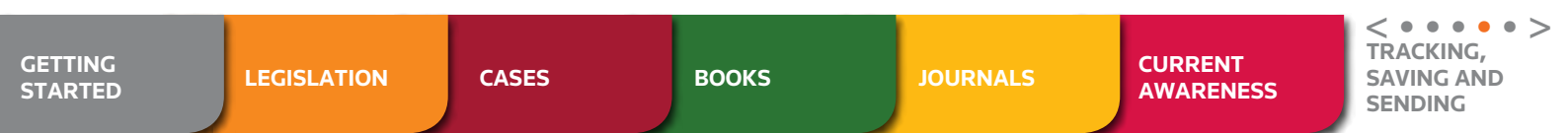

#### **YOUR RESEARCH TRAIL**

Your **Research Trail** tracks all of your research on Westlaw Gulf.

It will display all of your search queries and every document viewed during your time on Westlaw Gulf.

You can filter the list to show the searches and documents viewed today, or in the last 5, 10 or 15 days.

You can also filter the trail list so it only shows either searches or documents viewed.

You can open any previous search or document by selecting the 'Go' link.

| Legislation Cases E | Books Journals Current Awareness News |                    |                         |  |
|---------------------|---------------------------------------|--------------------|-------------------------|--|
| ne / All Trails     |                                       |                    | Switch to Classic Trail |  |
| Date                |                                       |                    |                         |  |
| Today -             | Description                           |                    | Date & Time             |  |
|                     | Free Text(limitation AND period)      | Go                 | 13/07/2011 - 07:17      |  |
| Event               | Free Text(limitation AND period)      | Go                 | 13/07/2011 - 07:06      |  |
| Search 👻            | Free Text Search(limitation period)   | Go                 | 13/07/2011 - 07:04      |  |
|                     | Free Text(limitation AND period)      | Go                 | 13/07/2011 - 07:04      |  |
|                     | Free Text Search(limitation period)   | Go                 | 13/07/2011 - 07:04      |  |
|                     | Free Text(limitation AND period)      | Go                 | 13/07/2011 - 07:01      |  |
|                     | Free Text(limitation AND period)      | Go                 | 13/07/2011 - 07:01      |  |
|                     | Citation(5 of 1985)                   | Go                 | 13/07/2011 - 05:22      |  |
|                     | Citation(8 of 1980)                   | Go                 | 13/07/2011 - 05:19      |  |
|                     | LegisCited(labour)                    | Go                 | 13/07/2011 - 05:18      |  |
|                     | Subject("14 of 2001")                 | Go                 | 13/07/2011 - 05:16      |  |
|                     | Free Text(sex discrimination)         | Go                 | 13/07/2011 - 05:15      |  |
|                     | Citation("5 of 1985")                 | Go                 | 13/07/2011 - 05:11      |  |
|                     | LegisCited("5 of 1985")               | Go                 | 13/07/2011 - 05:10      |  |
|                     | Free Text(contract law)               | Go                 | 13/07/2011 - 05:08      |  |
|                     |                                       | << 1 - 15 of 23 >> |                         |  |

| GETTING<br>STARTED | LEGISLATION | CASES | BOOKS | JOURNALS | CURRENT<br>AWARENESS | <pre>&lt; • • • • • &gt; TRACKING, SAVING AND SENDING</pre> |
|--------------------|-------------|-------|-------|----------|----------------------|-------------------------------------------------------------|
|--------------------|-------------|-------|-------|----------|----------------------|-------------------------------------------------------------|

### THE LAW LIKE YOU'VE NEVER SEEN IT

**JULY 2011** 

For more information or guidance call the Westlaw Gulf Customer Service Team on 8000 440 338 (UAE Toll free) or +44 (0) 20 3128 7779 (International), email customer.services@westlawgulf.com or visit westlawgulf.com

Westlaw Gulf<sup>™</sup>

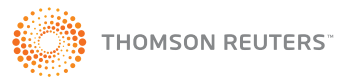